契約変更の手続き

オプションプラン

## 新規契約

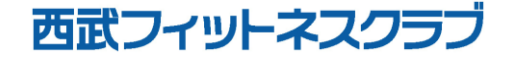

REC20240115

オプションプラン 新規契約

## ※実際の画像と異なる場合がございます。

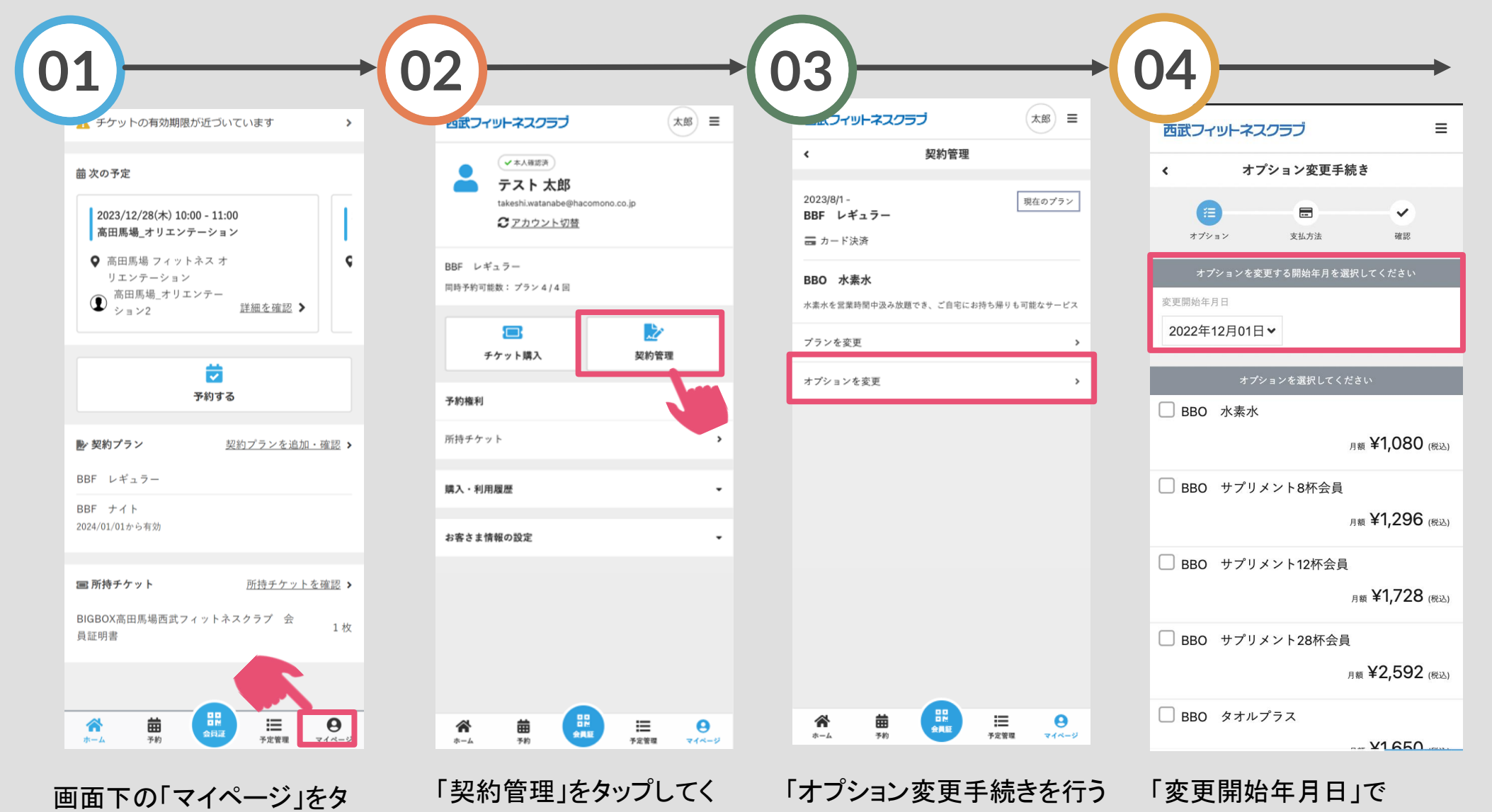

ップしてください。

ださい。

」を選択してください。

オプション利用開始月を 選択してください。

オプションプラン 新規契約

※実際の画像と異なる場合がございます。

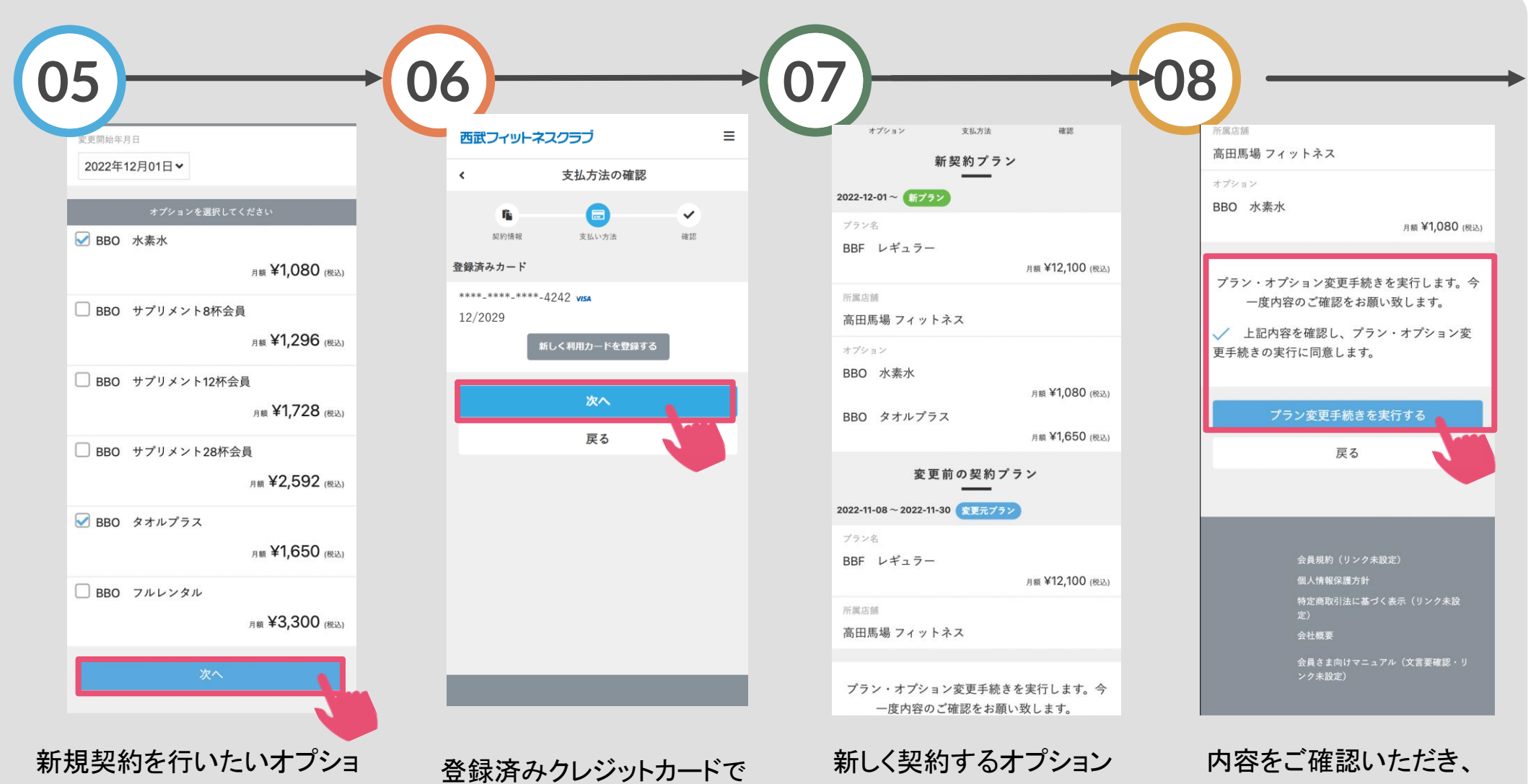

新規契約を行いたいオフショ ンにチェックを入れ「次へ」を タップしてください。

登録済みクレジットカードで 良ければ「次へ」をタップし てください。 新しく契約するオプション プランの内容を確認してく ださい。 内容をご確認いただき、 同意欄に☑後、「プラン変 更手続きを実行する」をタ ップしてください。

オプションプラン 新規契約

※実際の画像と異なる場合がございます。

| 9                                                       |  |  |
|---------------------------------------------------------|--|--|
| -<br>西武フィットネスクラブ =                                      |  |  |
| プラン変更手続き                                                |  |  |
| ブラン変更手続きが完了致しました。<br>ラン変更手続き完了メールを送信致しましたのでご確認く<br>ださい。 |  |  |
| 呂マイページに戻る                                               |  |  |
|                                                         |  |  |
|                                                         |  |  |
|                                                         |  |  |
|                                                         |  |  |
|                                                         |  |  |
|                                                         |  |  |
|                                                         |  |  |
|                                                         |  |  |
|                                                         |  |  |
| い変更毛続きの完了                                               |  |  |

です。